# **CREATE A HANDSHAKE ACCOUNT**

For Faculty/Staff Members New to Handshake

#### **STEP 1. LOGIN LINK**

<u>https://cgu.joinhandshake.com/login</u>. Go to this link (bookmark it).

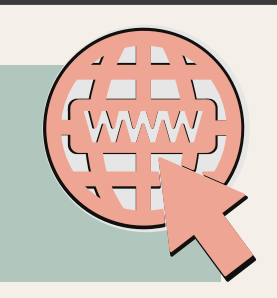

### **STEP 2.** CREATE

Create a new account at the top right! DO NOT CLICK 'LOG IN'.

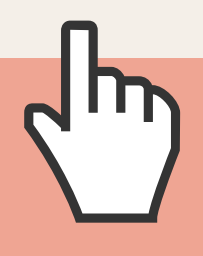

### **STEP 3.** SIGN UP

Sign up as an employer at the bottom.

Yes! **An employer**! As a Faculty/Staff member, you become an employer.

## STEP 4/5. ENTER YOUR INFO

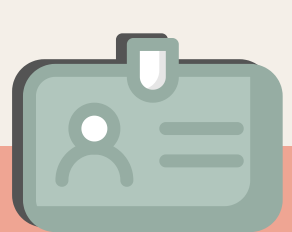

Use your CGU email and create a password. Fill-in required personal details fields.

## **STEP 6. CHECK GUIDELINES**

Check 'No' for 3rd party recruiter. Agree to 'Terms and Conditions'. Marketing messages are optional.

## STEP 7. CONFIRM EMAIL

Go to your CGU email and confirm the new Handshake account.

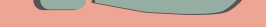

## **STEP 8. FIND YOUR DEPARTMENT**

Scroll to find your department and request access.

Scroll back to the top and 'Connect to Schools'.

## **STEP 9. CONNECT TO SCHOOLS**

Search for 'Claremont Graduate University'.

Connect to the Claremont Colleges Consortium.

## **STEP 9. WAIT FOR APPROVAL**

Your department will need to approve/add you.

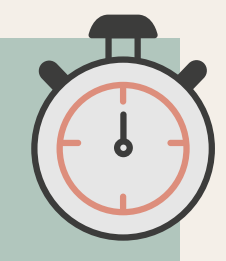

## **MAKE SURE YOU:**

- Connect to the correct department. If you are unsure ask a supervisor or contact the CDO.
- Connect to all 7 Claremont Consortium Schools.